## Instructivo Pago Fácil

1- Ingresar al siguiente enlace: <u>https://www.pagofacil.com.ar/</u>

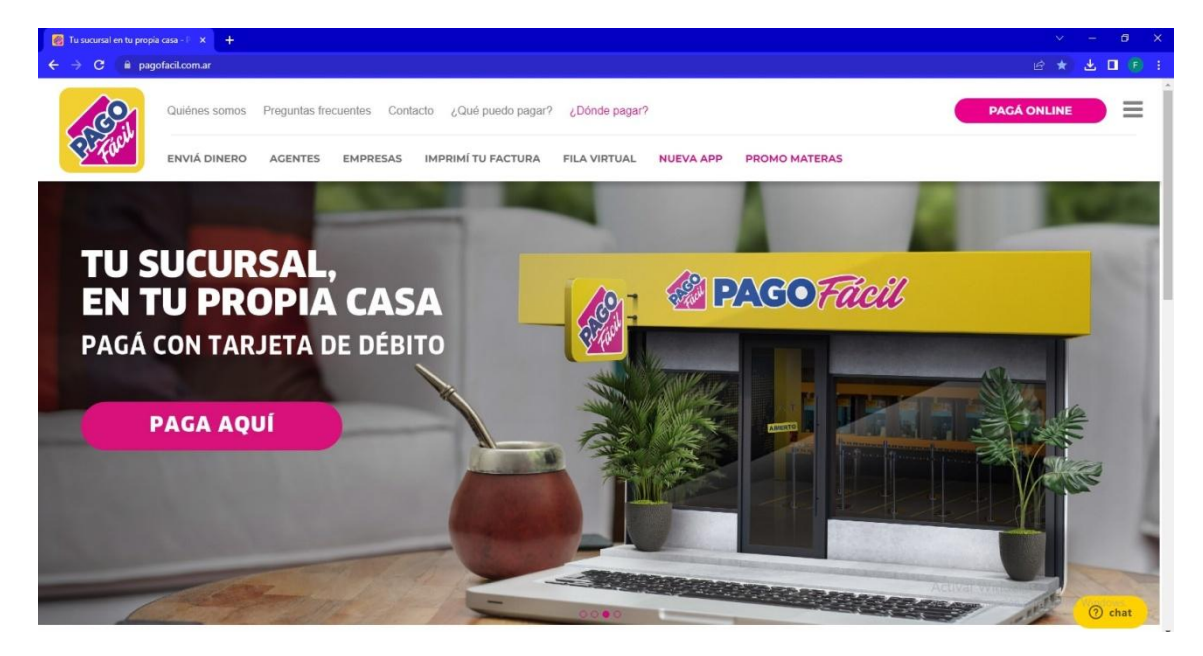

2- Hacer click en el botón PAGÁ ONLINE

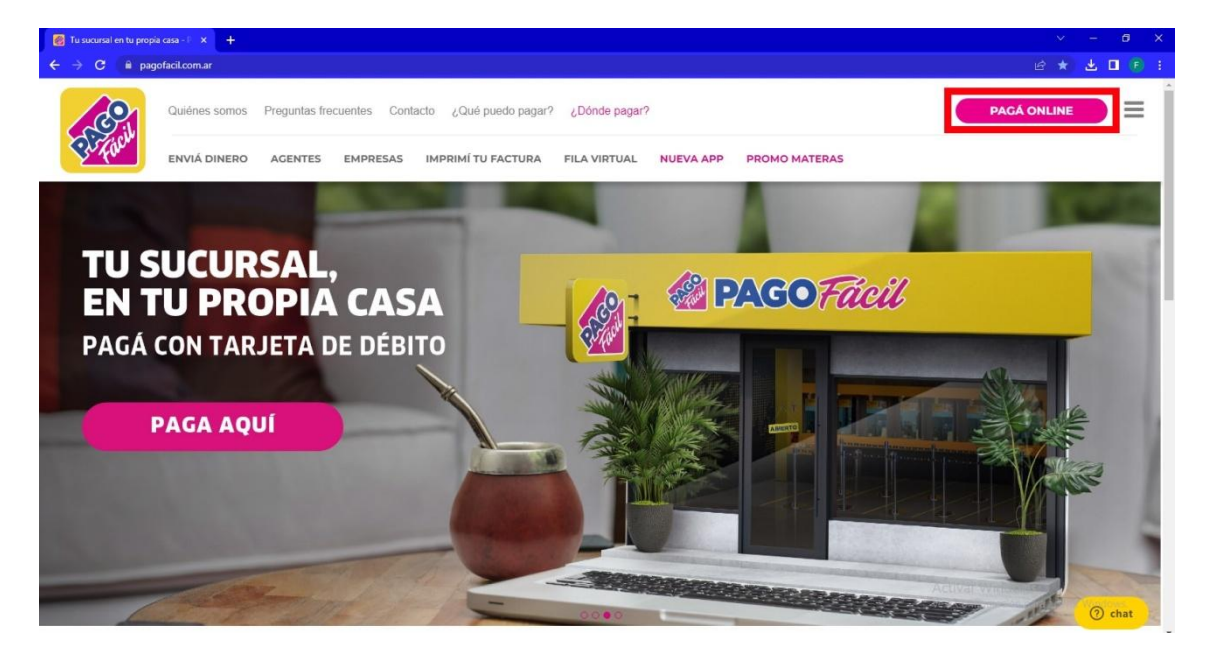

## 3- Escribir FUNDACION UNR en el recuadro de texto

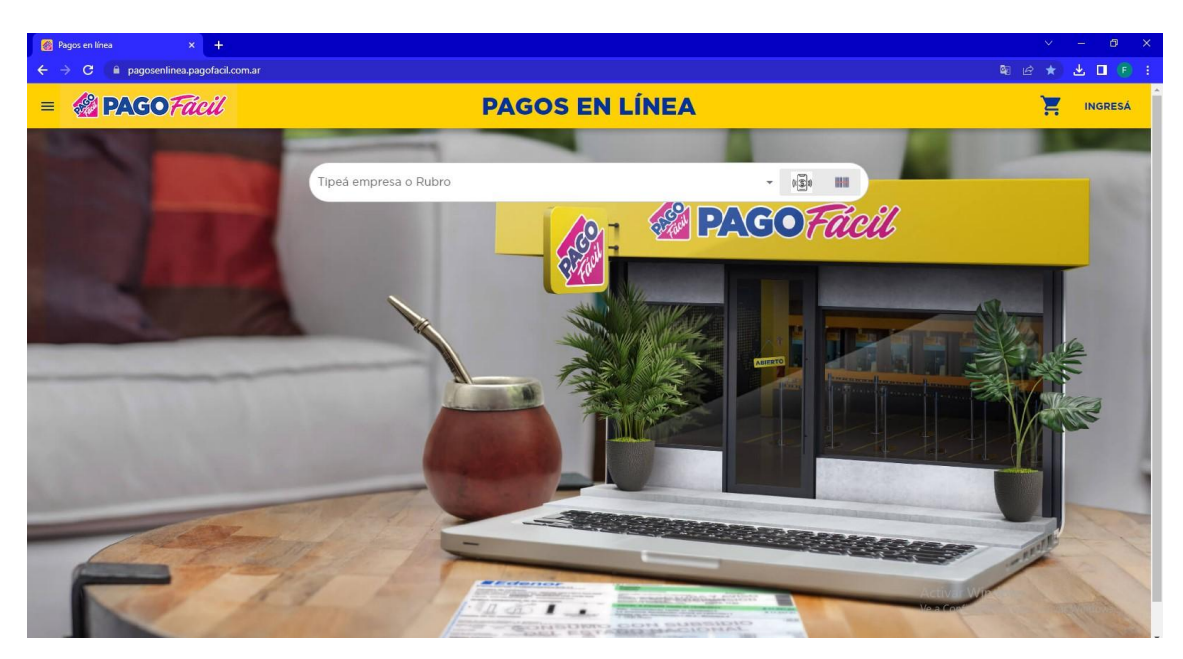

4- Hacer click en la opción FUNDACION UNR desplegada

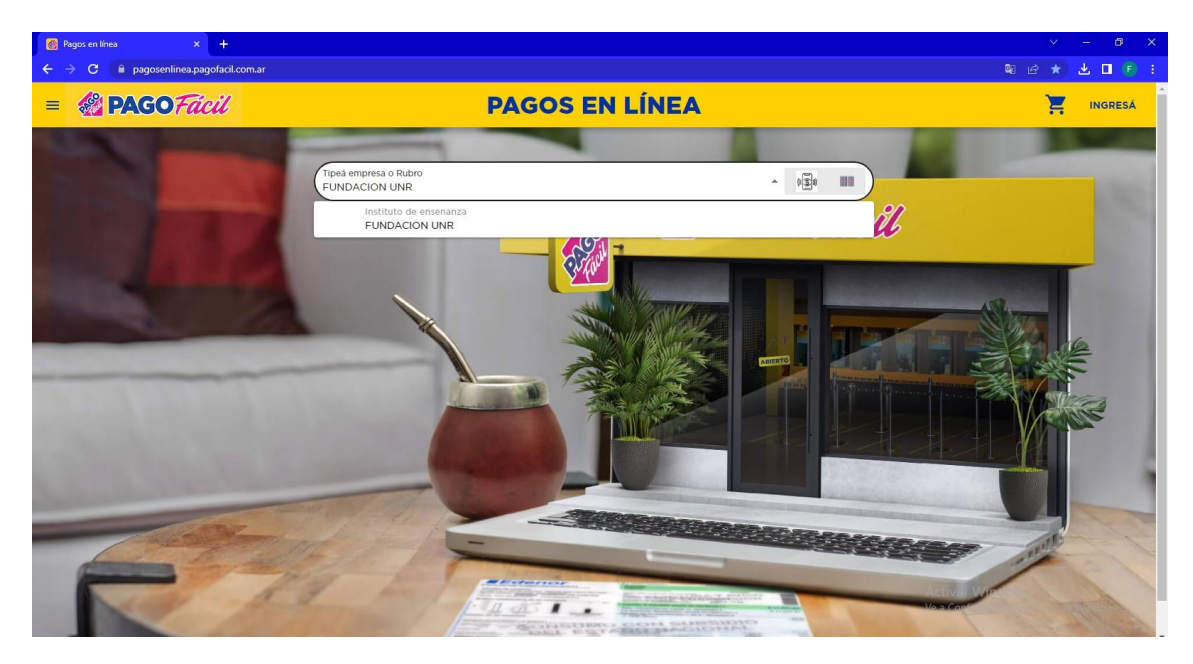

5- Una vez seleccionada FUNDACION UNR, se pedirá el ID de cliente, el cual se encuentra en la factura como "Código de Pago Electrónico", como se muestra a continuación

| 🚳 Pagos en línea 🛛 🗙 🕂                                                                                                    |                                        |                                                                                                    |                                                                                                    | ∨ – @ X                                                                                                    |
|----------------------------------------------------------------------------------------------------|----------------------------------------|----------------------------------------------------------------------------------------------------|----------------------------------------------------------------------------------------------------|----------------------------------------------------------------------------------------------------|
| ← → C 🔒 pagosenlinea.pagofacil.c                                                                                                    | com.ar                                 |                                                                                                    |                                                                                                    | ¤ @ ★ <b>± □</b> € :                                                                                                    |
| = 🍪 PAGOFácil                                                                                                    |                                        | PAGOS EN LÍNEA                                                                                                    |                                                                                                    | INGRESÁ                                                                                                    |
| Server and                                                                                                    |                                        |                                                                                                    |                                                                                                    | 1000                                                                                                    |
|                                                                                                    | Tipeà empresa o Rubro<br>FUNDACION UNR |                                                                                                    | - 0 <u>E</u> 0                                                                                                    | Cherry Cherry Ch |
| Contract of the local division of the local division of the local |                                        |                                                                                                    |                                                                                                    | 100                                                                                                    |
|                                                                                                    | ID De cliente                          |                                                                                                    | CONTINUAR                                                                                                    |                                                                                                    |
| No. of Concession, Name                                                                                                    |                                        |                                                                                                    |                                                                                                    | 10                                                                                                    |
|                                                                                                    | As a second                            |                                                                                                    |                                                                                                    |                                                                                                    |
|                                                                                                    |                                        |                                                                                                    |                                                                                                    |                                                                                                    |
| Contract of the second                                                                                                    |                                        |                                                                                                    |                                                                                                    |                                                                                                    |
| Constraint No.                                                                                                    |                                        |                                                                                                    |                                                                                                    |                                                                                                    |
| A STATE OF A STATE                                                                                                    |                                        |                                                                                                    |                                                                                                    |                                                                                                    |
|                                                                                                    | - Marth 1                              |                                                                                                    |                                                                                                    |                                                                                                    |
|                                                                                                    | all the party of the                   |                                                                                                    |                                                                                                    | ST AND                                                                                                    |
| Contract -                                                                                                    | AT A                                   | And the second second s | Act Act                                                                                                    |                                                                                                    |
|                                                                                                    |                                        | THE CALL STREET STREET STREET                                                                                                    | and a second second sec | the state of the state                                                                                                    |

| C                                                                                    | FACTORA                                                                            |
|--------------------------------------------------------------------------------------|------------------------------------------------------------------------------------|
| FUNDACIÓN<br>UNVERSIDAD NACIONAL DE ROSARIO                                          | Comp. Nro.: 00058-00011098<br>Fecha de Emisión: 15/06/202                          |
| Córdoba 1814 S2000AXD ROSARIO ARGENTINA<br>Tel./Fax (0341) 480-2623<br>I.V.A. EXENTO | CUIT 30-65219005-3<br>INGRESOS BRUTOS: EXENTO<br>Inicio de Actividades: 03/01/1991 |
| Apellido y Nombre/Razon Social:                                                      |                                                                                    |
| Domicilio:                                                                           |                                                                                    |
| Condición frente al IVA: Consumidor final                                            | CUIT: 32734266                                                                     |
|                                                                                      |                                                                                    |

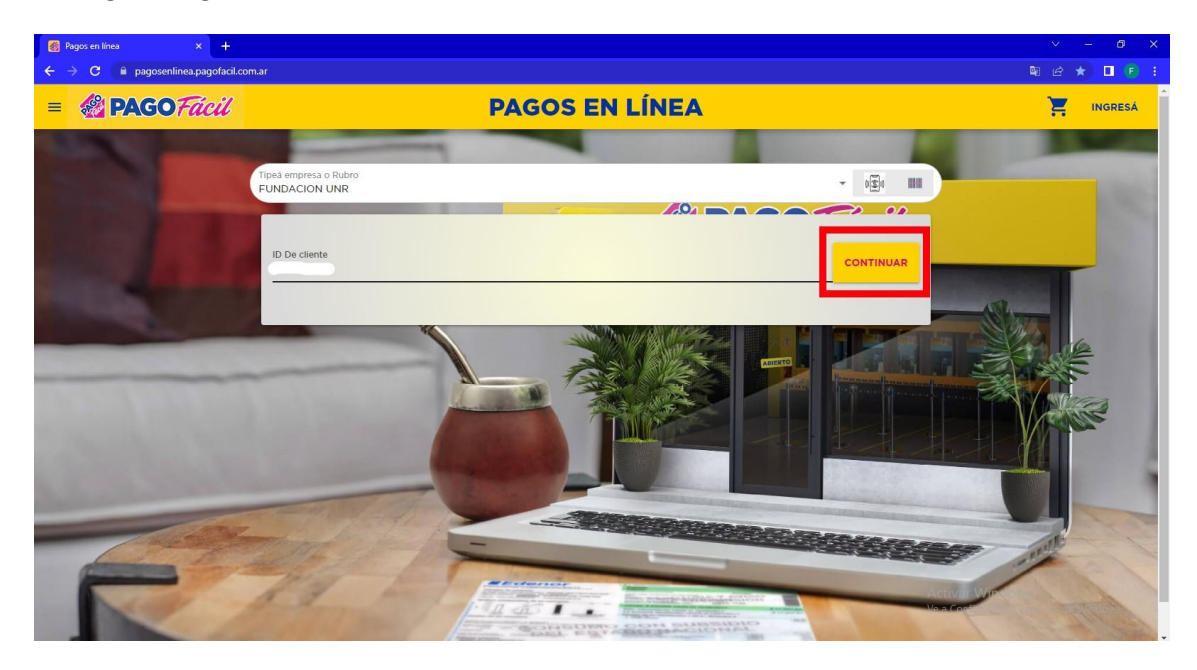

6- Luego de ingresar el ID de cliente, hacer click en el botón CONTINUAR

7- Luego, se mostrará la siguiente ventana, en la misma hacer click sobre el triangulo que figura al final del cuadro

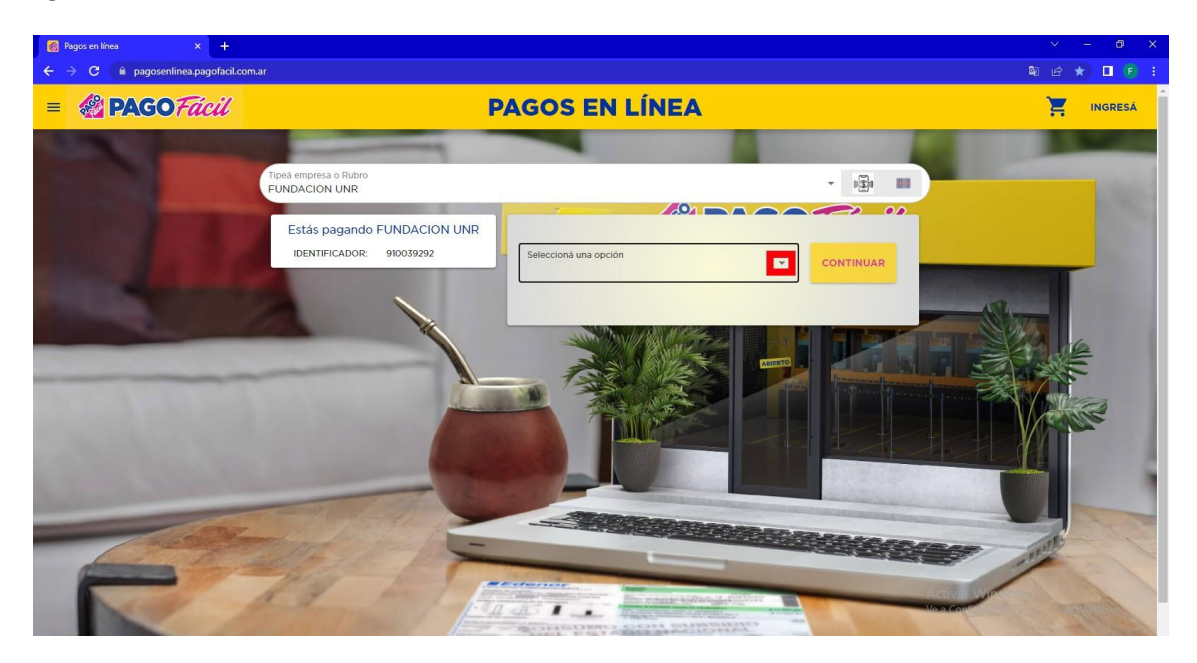

| 👩 Pagos en línea 🛛 🗙 🕂           |                                        |                                                                                                    |                      | × - @ ×                                                                                                    |
|----------------------------------|----------------------------------------|----------------------------------------------------------------------------------------------------|----------------------|----------------------------------------------------------------------------------------------------|
| ← → C 🗎 pagosenlinea.pagofacil.c | om.ar                                  |                                                                                                    |                      | R @ ★ 🔲 🖲 i                                                                                                    |
| = 🍪 PAGOFácil                    | P                                      | AGOS EN LÍNEA                                                                                                   |                      | ingresá                                                                                                    |
| STATE -                          |                                        |                                                                                                    |                      |                                                                                                    |
|                                  | Tipeà empresa o Rubro<br>FUNDACION UNR |                                                                                                    | - 121 111            | inter-                                                                                                    |
| A CONTRACTOR OF THE OWNER OF     |                                        |                                                                                                    | 00                   | 10796                                                                                                    |
|                                  | Estás pagando FUNDACION UNR            |                                                                                                    |                      |                                                                                                    |
|                                  | IDENTIFICADOR: 910059115               | Seleccioná una opción                                                                                           | CONTINUAR            | and the second second se                                                                                                    |
| No. of Concession, Name          |                                        | \$10890,00 - Vto: 2023/11/10 - 10-FAC C000610000514                                                             | 1 VENCIMIEN          | 19 miles                                                                                                    |
|                                  | A COLORING                             |                                                                                                    |                      |                                                                                                    |
|                                  | 1                                      | \$9900,00 - Vto: 2023/11/08 - 11-FAC C0006100004883                                                             | 3 VENCIMIENT         |                                                                                                    |
| Children and South               |                                        |                                                                                                    |                      |                                                                                                    |
| A DECKER OF THE                  |                                        |                                                                                                    |                      |                                                                                                    |
| State of the second second       |                                        |                                                                                                    |                      |                                                                                                    |
| 10.43                            | - 18th P                               |                                                                                                    |                      |                                                                                                    |
|                                  | alt all pro-                           | to make the second second second second second second second second second second second second second second s |                      | and the second second s |
| A starter -                      | 12 - 1 -                               | And And And And And And And And And And                                                                         | Actival W<br>VeaCool | and the second                                                                                                    |
|                                  |                                        | CONSIDER CON SUBSIDIO                                                                                           |                      | and the second                                                                                                    |

8- A continuación, se desplegaran las facturas pendientes de pago

9- Seleccionar la factura para realizar el pago y hacer click en CONTINUAR

| 🚳 Pagos en línea 🛛 🗙 🕂                                |                                                                                                | v – Ø X       |
|-------------------------------------------------------|------------------------------------------------------------------------------------------------|---------------|
| ← → C 🔒 pagosenlinea.pagofacil.com.ar                 |                                                                                                | 岡 企 ★ 🔲 (F) 🗄 |
| = 🛞 PAGO Fácil                                        | PAGOS EN LÍNEA                                                                                 | T INGRESÁ     |
| STATE OF THE OWNER                                    |                                                                                                |               |
| Tipeà empresa o Rubro<br>FUNDACION UNR                |                                                                                                | - @ W         |
| Estás pagando FUNDACION U<br>IDENTIFICADOR: 910059115 | UNR<br>Seleccioná una opción<br>\$10890.00 - Vto: 2023/11/10 - 10-FAC C0006100005141 VENCIMIEN |               |
|                                                       |                                                                                                |               |
| RANA A                                                |                                                                                                |               |

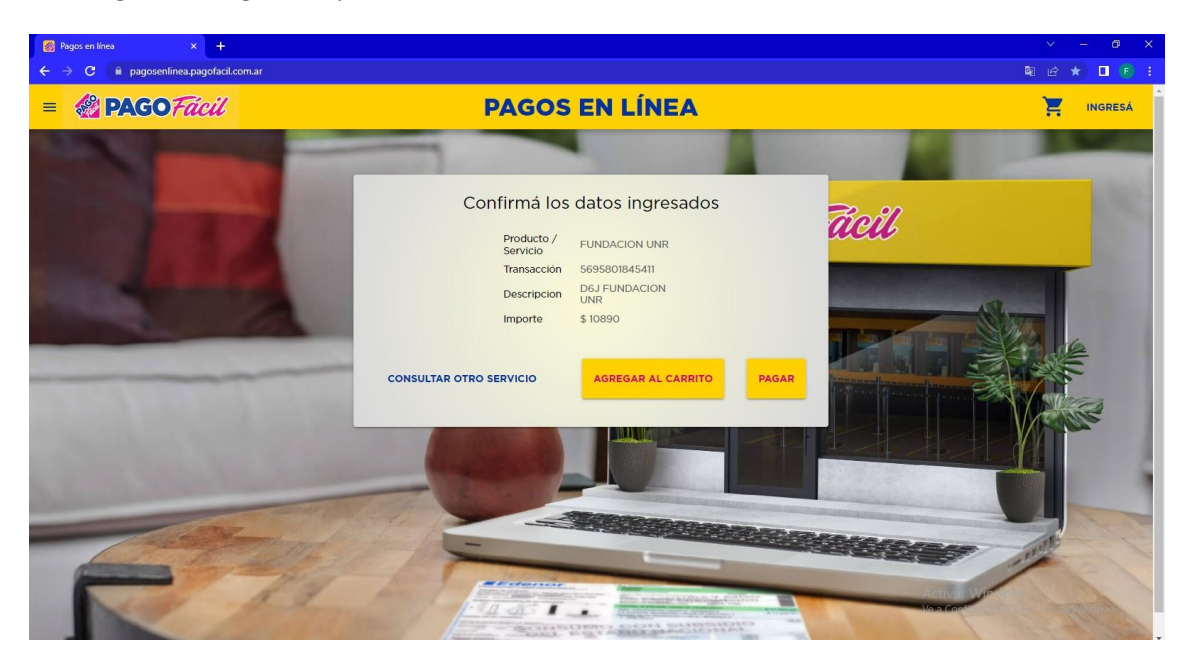

10- Luego, en la siguiente pantalla, hacer click en PAGAR